| Debug ADuC702x with<br>Author Ne<br>Version V                                                              | mIDAS-Link and Keil uVision3                                             |
|----------------------------------------------------------------------------------------------------|--------------------------------------------------------------------------|
| Debug ADuC702x with<br>Author No<br>Version V                                                              | mIDAS-Link and Keil uVision3                                             |
| Author No<br>Version V                                                                                     |                                                                          |
| Author No<br>Version V                                                                                     |                                                                          |
| Author No<br>Version V                                                                                     |                                                                          |
| Version V                                                                                                  | eil Zhao                                                                 |
|                                                                                                    | 1.0                                                                      |
|                                                                                                    |                                                                          |
| Analog Devices Inc. has the full intelligent property                                                      |                                                                          |
| Devices Inc. has the right to change any of the descritechnical help, please contact China Applications Su | IP) of this document and the contents described in this document. Analog |

# **Revision History**

| Date       | <b>Revision History</b> | Reviser   |
|------------|-------------------------|-----------|
| 2009-11-20 | Rev. V1.0               | Neil Zhao |
|            |                         |           |
|            |                         |           |
|            |                         |           |

Abbreviation

## **Table of Contents**

| Debug ADuC702x with mIDAS-Link and Keil uVision3 | 2 |
|--------------------------------------------------|---|
| Goal                                             | 2 |
| Instrument                                       | 2 |
| Step                                             | 2 |
|                                                  |   |

### Debug ADuC702x with mIDAS-Link and Keil uVision3

#### Goal

Many customers have puzzles about how to use our mIDAS-Link with Keil for ADuC702x debugging. The key problem is the RDI Driver DLL file since the DLL file which is integrated in the installation path of C:\ADuC702x\code\midaslinkrdi\_v268g can not be used sometimes with some version Keil such as the Keil uVision3 which is integrated in our CD of ADuC70xx. Then we need to download a new one for ADuC702x debugging. This document introduces the steps about how to debug ADuC702x with mIDAS-Link and Keil uVision3. (The document is used for ADuC7019/20/21/22/24/25/26/27/28 debugging)

#### Instrument

Hardware: EVAL-ADuC7026, mIDAS-Link JTAG Software: Keil uVision3 V3.22

#### Step

- 1. Install ADuC702x and Keil uVision3.
- Install J-Link driver and it can be downloaded from the address blow: <u>http://www.segger.com/download\_jlink.html</u>. Please download J-Link ARM software and document pack.
- 3. Connect the JTAG interface of mIDAS-Link with the EVB of ADuC7026. Then, power on the EVB and power on the mIDAS-Link through USB cable. Normally, the driver would be installed automatically. If not, please assign to the driver folder of the J-Link driver software.
- 4. Set up the project. Run Keil firstly, and choose New Project as figure 1 shows.

| <u>F</u> ile <u>E</u> dit <u>V</u> iew | Project Debug Flash Peripherals Tools SVCS Window Help |
|----------------------------------------|--------------------------------------------------------|
| 12 🛋 🖬 🗗                               | New Project                                            |
|                                        | Import µVision 1 Project                               |
| S 🕮 🖽 🗶                                | Open Project                                           |
| Project Workspace                      | <u>Q</u> lose Project                                  |
|                                        |                                                        |

#### Figure 1

Input the project name and then save it. After that, choose the device as figure 2 shows.

2

China Application Support Team Toll-free number: 800-810-1742 Toll-free fax: 800-810-1747 Email: china.support@analog.com

| Select Device for Target 'Target 1'                                                                                                    |                                                                                                    |
|----------------------------------------------------------------------------------------------------|----------------------------------------------------------------------------------------------------|
| CPU<br>Vendor: Analog Devices<br>Device: ADuC7026<br>Toolset: ARM<br>Data base                                                                                                    | Description:                                                                                                    |
| Analog Devices ADE7169F16 ADUC7019 ADUC7019 ADUC7020 ADUC7021 ADUC7024 ADUC7025 ADUC7025 ADUC7025 ADUC7026 ADUC7026 ADUC7030 ADUC7030 ADUC7030 ADUC7032 ADUC7032 ADUC7030 ADUC7032 ADUC7032 ADUC703 ADUC703 ADUC7 | ARM/TDMI based controller with 12-bit 1MSPS 12-Channel ADC,<br>12-bit Buffered 4-channel DACs, Voltage Comparator,<br>62KB on-chip Rash/EE with In-System Programming (ISP) and 8KB RAM,<br>UART, 12C and SPI senial interface, 17AG port for download Vdebug,<br>4 Timers, Three-phase 16-bit PVM generator, 40 General purpose I/O pin<br>on-chip Programmable Logic. CPU clock up to 40.96 MHz,<br>On-chip crystal oscillator and On-chip PLL. |
|                                                                                                    | OK Cancel Help                                                                                                    |

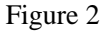

Create a new file as figure 3 shows and save it as .c file.

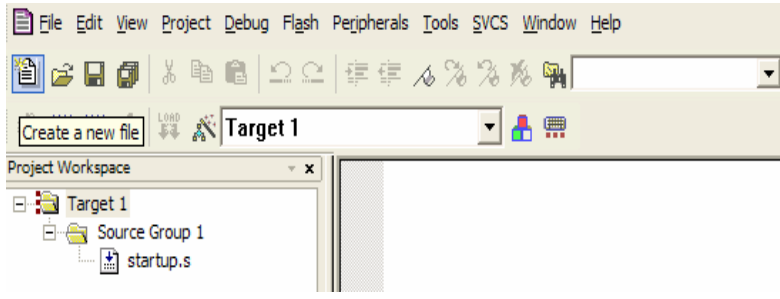

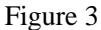

Program it and add the file to "Source Group 1" by clicking right key on "Source Group 1" as figure 4 shows.

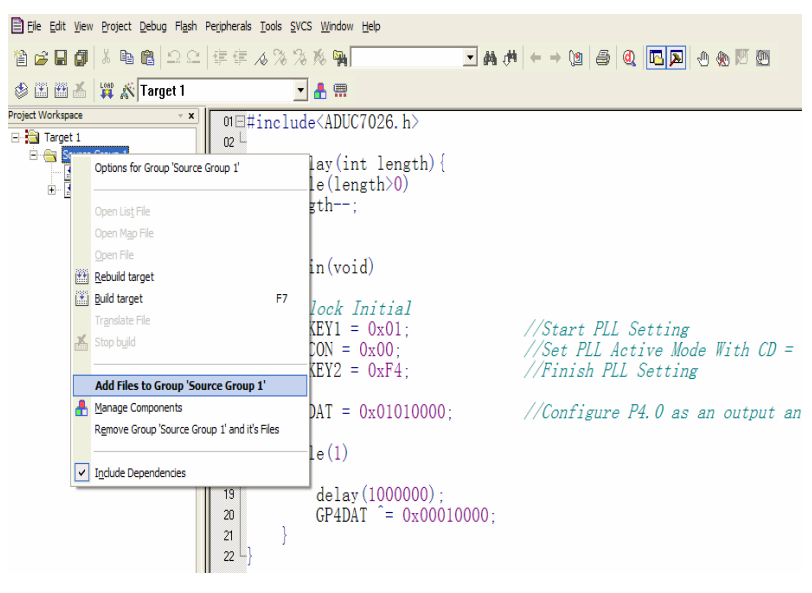

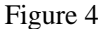

3

Now, the simple project is finished.

China Application Support Team Toll-free number: 800-810-1742 Toll-free fax: 800-810-1747 Email: <u>china.support@analog.com</u>

- 5. Configure Keil.
- (1) Choose the "Options of Target" as figure 5.

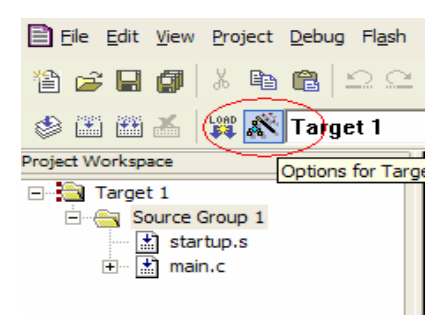

Figure 5

(2) Choose "Create HEX File" under Output tab so that you can get .hex file to download as figure 6.

| Options for Target 'Target 1'                                                        | X          |
|--------------------------------------------------------------------------------------|------------|
| Device   Target Output   Listing   C   Asm   LA Locate   LA Misc   Debug   Utilities |            |
| Select Folder for Objects Name of Executable: Rash                                   | -          |
| Create Executable: Mash Z Dehua Information Z Browse Information                     |            |
| ✓ Create HEX File     HEX Format:     HEX.386     ▼     Start:     End:              |            |
| Offset:                                                                              | Batch File |
| After Make                                                                           |            |
| Run User Program #1:                                                                 | Browse     |
| Run User Program #2:                                                                 | Browse     |
|                                                                                      |            |
| OK Cancel Defaults                                                                   | Help       |

Figure 6

(3) Configure the Debug tab as figure 7 shows.

| Options for Target 1'                         |                                               |  |  |  |
|-----------------------------------------------|-----------------------------------------------|--|--|--|
| Device Target Output Listing C Asm LA Loca    | ate LA Misc Debug Utilities                   |  |  |  |
| C Use Simulator Settings                      | Use: RDI Interface Driver Settings            |  |  |  |
| ✓ Load Application at Startup ✓ Run to main() | I Load Application at Startup I Run to main() |  |  |  |
| Initialization File:                          | Initialization File:                          |  |  |  |
| Edit                                          | Edit                                          |  |  |  |
| Restore Debug Session Settings                | Restore Debug Session Settings                |  |  |  |
| Freakpoints Froolbox                          | I Breakpoints I Toolbox                       |  |  |  |
| Watchpoints & PA                              | Vatchpoints                                   |  |  |  |
| I✓ Memory Display                             | I✓ Memory Display                             |  |  |  |
|                                               |                                               |  |  |  |
| CPU DLL: Parameter:                           | Driver DLL: Parameter:                        |  |  |  |
| SARM.DLL J-cADuC70                            | SARM.DLL -cADuC70                             |  |  |  |
|                                               |                                               |  |  |  |
| Dialog DLL: Parameter:                        | Dialog DLL: Parameter:                        |  |  |  |
| DARMAD.DLL -pADuC7026                         | TARMAD.DLL -pADuC7026                         |  |  |  |
| 1 1                                           | 1 1                                           |  |  |  |
| OK Ca                                         | ncel Defaults Help                            |  |  |  |

Figure 7

4

(4) Click the "Settings" button in figure 7 and then choose the JLINKRDI.dll file as figure 8 shows.

| Browse for RDI Driver DLL                                        |                        |      |
|------------------------------------------------------------------|------------------------|------|
| C:\Program Files\SEGGER\JLink                                    | ARM_V408I\JLinkRDI.dll |      |
| Cache Options<br>Cache Options<br>✓ Cache Code<br>✓ Cache Memory | Configure RDI Driver   |      |
|                                                                  | OK Cancel              | Help |

Figure 8

(5) Click the "Configure RDI Driver" button in figure 8 and then choose the device as figure 9 shows. We can use the default option for the other tab.

| RDI S | EGGER .                                                                                                    | J-Link RDI V4.08I Configuration                                                                                                    | × |  |  |
|-------|----------------------------------------------------------------------------------------------------|----------------------------------------------------------------------------------------------------|---|--|--|
| Ge    | neral   Init                                                                                                    | t JTAG Flash Breakpoints CPU Log                                                                                                    |   |  |  |
| _     | Enabl                                                                                                    | le flash programming                                                                                                    | Т |  |  |
|       |                                                                                                    |                                                                                                    |   |  |  |
|       | Allows pro<br>memory c                                                                                                    | ogramming the flash. This is required to download a program into flash<br>or to set software breakpoints in flash (flash breakpoints). |   |  |  |
|       | Device Analog ADuC7026x62                                                                                                    |                                                                                                    |   |  |  |
|       | RAM 8 KB @ address 0x10000                                                                                                    |                                                                                                    |   |  |  |
|       | Flash 62 KB @ address 0x80000                                                                                                    |                                                                                                    |   |  |  |
|       | ✓ Flash is mirrored @ address 0x0                                                                                                    |                                                                                                    |   |  |  |
|       | Cache flash contents                                                                                                    |                                                                                                    |   |  |  |
|       | Allows caching of flash contents. This avoids reading data twice and speeds up<br>the transfer between debugger and target.                     |                                                                                                    |   |  |  |
|       | Verify flash contents                                                                                                    |                                                                                                    |   |  |  |
|       | Allows verifying of flash contents. This is useful to check if the program was<br>downloaded to flash memory correctly.                         |                                                                                                    |   |  |  |
|       | ✓ Allow flash download                                                                                                    |                                                                                                    |   |  |  |
|       | Allows program download to flash. Your debugger does not need to have a flash<br>loader. This feature requires an additional license (FlashDL). |                                                                                                    |   |  |  |
|       | ✓ Skip download on CRC match                                                                                                    |                                                                                                    |   |  |  |
|       |                                                                                                    |                                                                                                    |   |  |  |
|       |                                                                                                    |                                                                                                    |   |  |  |
|       |                                                                                                    | OK Cancel Apply                                                                                                    |   |  |  |

Figure 9

(6) Configure the last tab of Utilities as figure 10 shows.

\_\_\_\_\_

5

-----

| Options for Target 'Target 1'                                                        |
|--------------------------------------------------------------------------------------|
| Device   Target   Output   Listing   C   Asm   LA Locate   LA Misc   Debug Utilities |
| Configure Flash Menu Command                                                         |
| Use Target Driver for Flash Programming                                              |
| RDI Interface Driver Settings Vpdate Target before Debugging                         |
| Init File: Edit                                                                      |
| C Use External Tool for Flash Programming                                            |
| Command:                                                                             |
| Arguments:                                                                           |
| Run Independent                                                                      |
|                                                                                      |
|                                                                                      |
|                                                                                      |
|                                                                                      |
|                                                                                      |
| OK Cancel Defaults Help                                                              |

Figure 10

6. After rebuilt all target files, click debug button as figure 11 shows to start debug.

| 🖹 Eile Edit <u>V</u> iew Project <u>D</u> ebug Fl <u>a</u> sh | Pe <u>ri</u> pherals <u>T</u> ools <u>S</u> VCS <u>W</u> indow <u>H</u> elp | $\sim$                   |
|---------------------------------------------------------------|-----------------------------------------------------------------------------|--------------------------|
| 🏠 🚅 🖬 🕼 👗 💼 💼 🛄 으 으                                           | 律律 16 % % % 🙀                                                               |                          |
| 🕸 🏥 🏙 👗 🙀 🔊 Target 1                                          | <b>•</b> 📥 📟                                                                | Start/Stop Debug Session |

Figure 11

The final debug interface is as figure 12 shows.

| Ele Edit View Proje | ect Debug Flash          | Peripherals Ioo | s §VCS ∭indow Help             |                                                                 |
|---------------------|--------------------------|-----------------|--------------------------------|-----------------------------------------------------------------|
| 12 📾 🖬 🗿 🗼 🛙        | <b>B 6</b> 2 2           |                 | 3 78 M - M                     |                                                                 |
| R (1 🔍 🔁 🖓 🖓        | (P 1) + H                | 08 🖳 💭          | ◎ \$ □ ₽ ₩ >                   |                                                                 |
| Project Workspace   | - ×                      | 01⊟#ind         | lude <aduc7026.h></aduc7026.h> |                                                                 |
| Register Value      |                          | 02              |                                |                                                                 |
| E-Current           |                          | BEVOI           | delay(int length) {            |                                                                 |
| R0 0x000            | 0800e4                   | 04              | while (length)()               |                                                                 |
| R1 0x000            | 000000                   | 04              | langth and                     |                                                                 |
| R2 0x000            | 000000                   | 00 1            | length,                        |                                                                 |
| R3 0x000            | 000000                   | U6 }            |                                |                                                                 |
| R4 0x000            | 000000                   | 07 -            |                                |                                                                 |
| H5 0x000            | 000000                   | SO8 void        | d main(void)                   |                                                                 |
| P7 0-000            | 00000                    | 09日 {           |                                |                                                                 |
|                     | 00000                    | 10              | //Clock Initial                |                                                                 |
| R9 0x000            | 00000                    | 11              | POWKEY1 = 0x01:                | //Start PLL Setting                                             |
| R10 0x000           | 000000                   | 12              | $POWCON = 0 \times 00^{\circ}$ | //Set PLL Active Mode With CD = 0 CPU CLOCK DIVIDER = 41, 78MHz |
| R11 0x000           | 00000                    | 13              | POWKFV2 = 0xF4                 | //Finish PII Satting                                            |
| R12 0x000           | 000000                   | 14              | I OWNER DU OXI I,              | /// mish / Lb occorna                                           |
| R13 (SP) 0x000      | 010400                   | 14              | CR4DAT = 0-01010000.           | 1/Confirme PA O an autout and autout 1                          |
| R14 (LR) 0x000      | 0800bd                   | 10              | GF4DA1 - 0x01010000,           | // Configure F4. 0 as an output and output 1                    |
| R15 (PC) 0x000      | 380124                   | 10              | 1:2 (1)                        |                                                                 |
| CPSR 0x400          | 000030                   | 17              | while(1)                       |                                                                 |
| SPSR 0x000          | 300010                   | 18              | 1                              |                                                                 |
| User/ Syst          |                          | 19              | delay(1000000);                |                                                                 |
| The Interrupt       |                          | 20              | GP4DAT = 0x00010000;           |                                                                 |
| + Supervisor        |                          | 21              |                                |                                                                 |
| E Abort             |                          | 22 -}           |                                |                                                                 |
| H Undefined         |                          |                 |                                |                                                                 |
| 🖻 🗆 Internal        |                          |                 |                                |                                                                 |
| PC \$ 0x000         | 080124                   |                 |                                |                                                                 |
| Mode User           |                          |                 |                                |                                                                 |
| States              | -1                       |                 |                                |                                                                 |
|                     |                          | -               |                                |                                                                 |
|                     | <b>"U</b>   <b>"</b> \$" | main.c          | Disassembly                    |                                                                 |

Figure 12

6

.....

China Application Support Team Toll-free number: 800-810-1742 Toll-free fax: 800-810-1747 Email: <u>china.support@analog.com</u>

-----

-----